## **Report with Canadian norms**

## **Frequently Asked Question:**

How do I get a report with Canadian norms?

## **Resolution:**

The WISC-IV Canadian Writer installs in the PsychCorpCenter platform. If you already have a WISC-IV product installed, you will not see a difference in the software. Do the following to access the Canadian norms.

- 1. Open PsychCorpCenter.
- 2. Click Reports.
- 3. Choose the examinee from the list.
- 4. Click Next.
- 5. In the lower left corner of the window, the Country Norms dropdown appears. Click Canada from the list.
- 6. Click Preview.

Article ID: 1673 Last updated: 05 Apr, 2010 Software Support -> — W — -> WISC-IV Canadian Writer -> Report with Canadian norms https://pearsonassessmentsupport.com/support/index.php?View=entry&EntryID=1673